# 採点を変える。

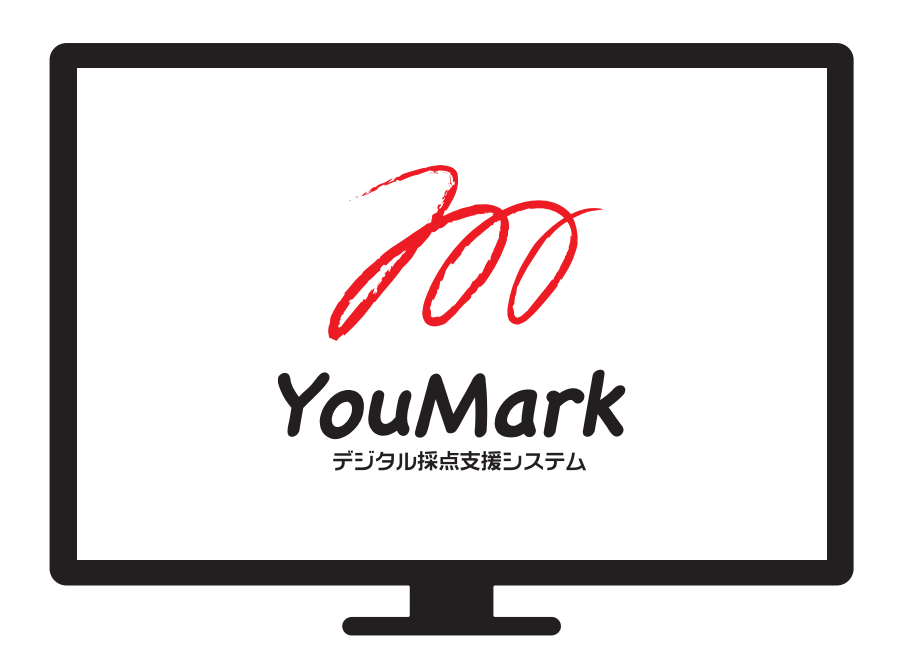

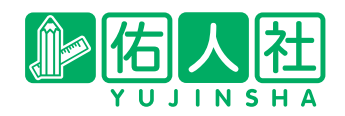

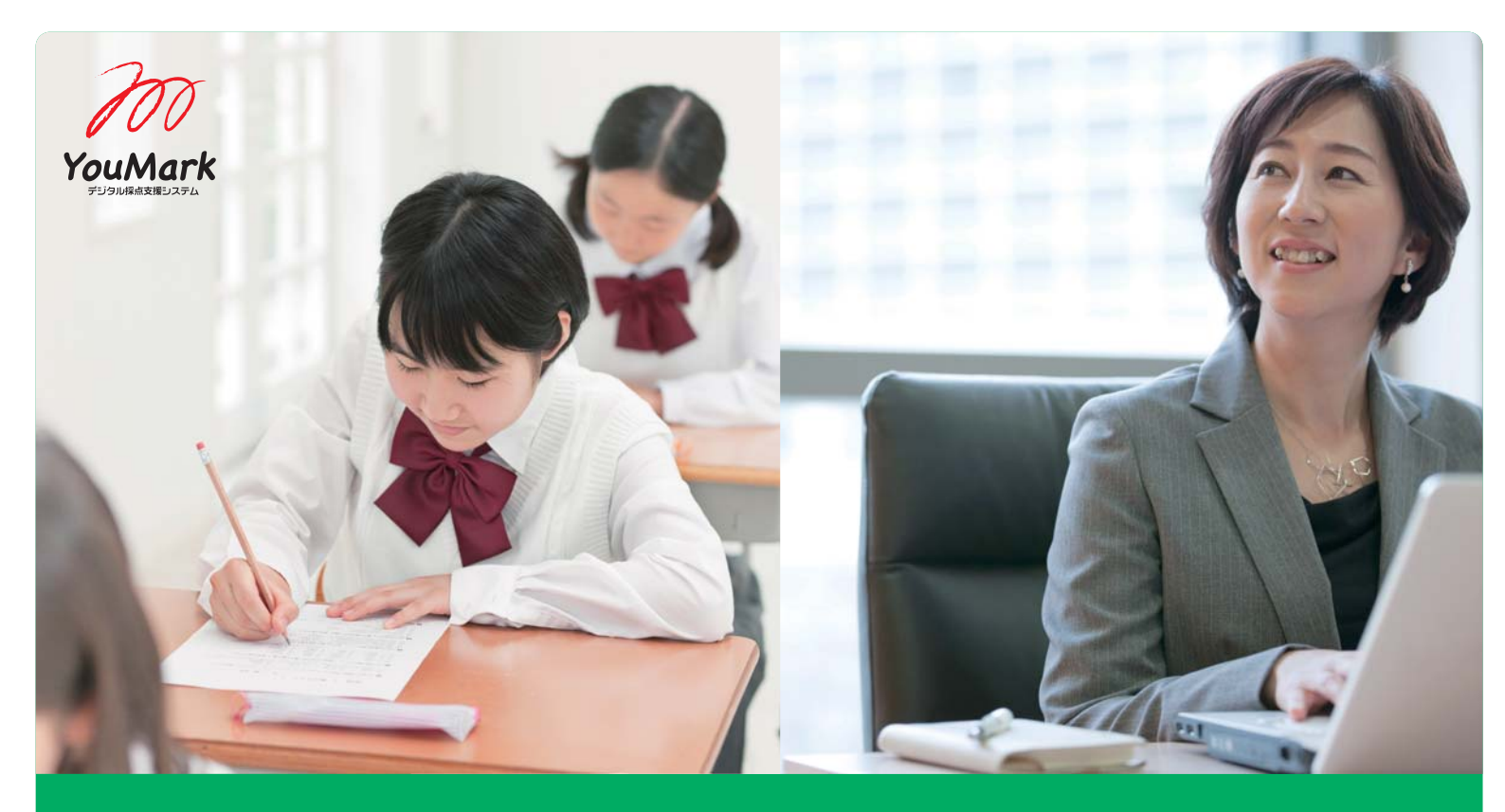

# <sup>テストのプロフェッショナル</sup> <sup>佑人社のデジタル採点システム</sup> 「YouMark」で 採点が変わります。

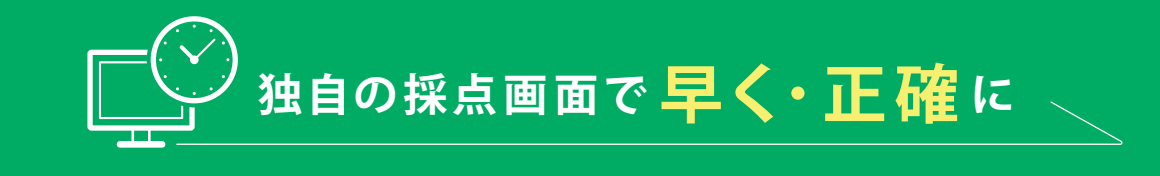

[ YouMark」で見える化・効率化

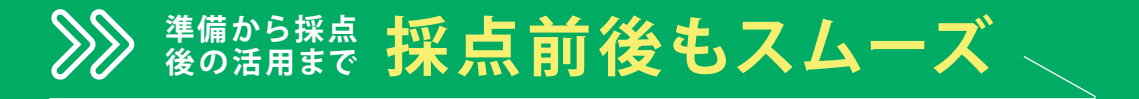

ABOUT

# デジタル採点システム「YouMark」

答案用紙をスキャン・画像データ化し、ブラウザ上で採点する仕組みです。

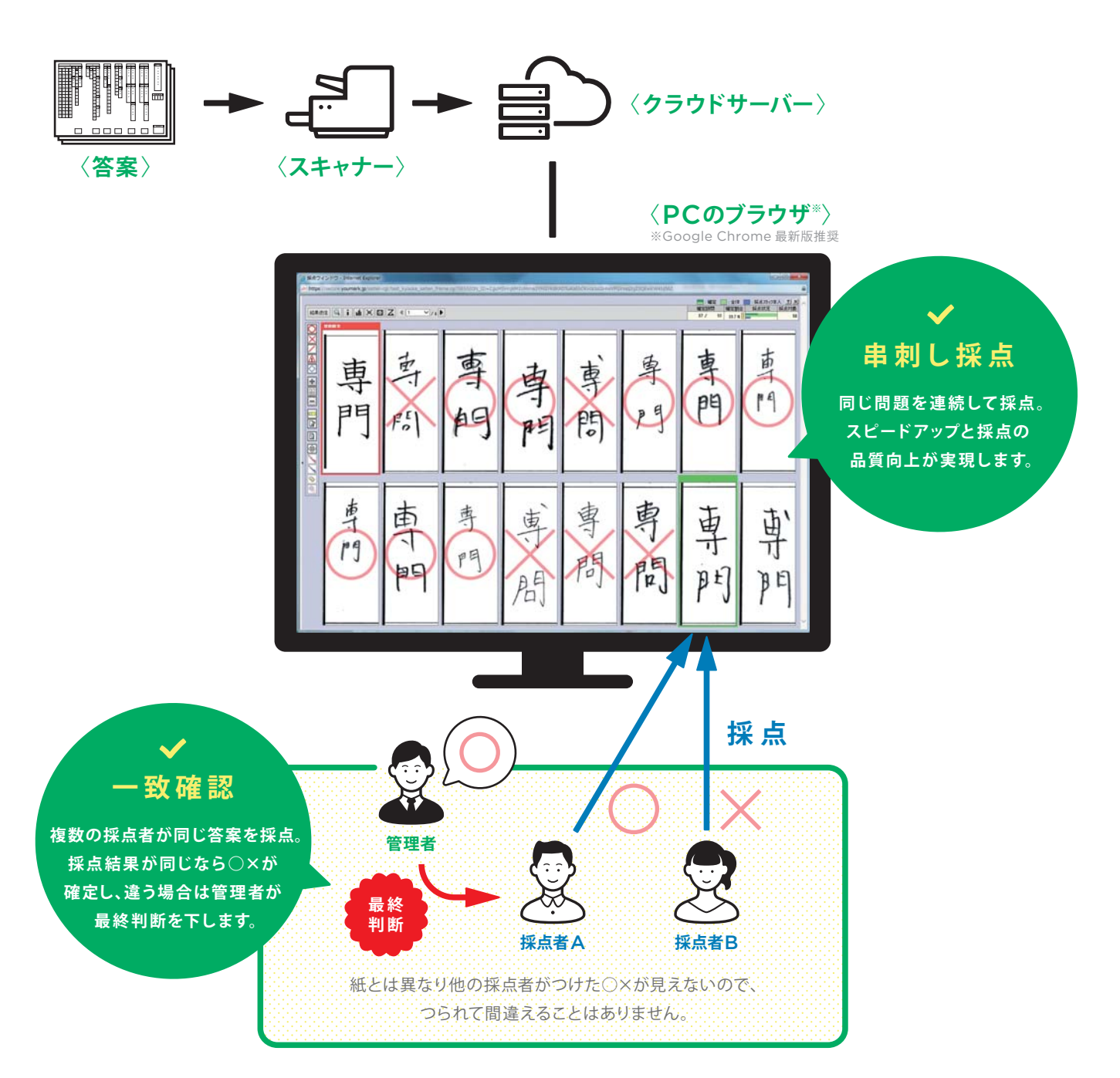

# テスト関連業務の老舗 佑人社だからできたサービス。

佑人社は、テストや検定を実施する学習塾・学校・出版者様などを 対象に、問題制作から採点・成績処理までをワンストップでご提供し てきました。「YouMark」は自社の採点サービスを向上させるため に開発したシステムです。精度・速度の向上に必要なもの、現場が 本当に必要としているもの、自分たちが一番のハードユーザーだか らこそ分かる『本当に使いやすい機能』がぎっしり詰まっています。 ユーザーの声を生かし 常にアップデートしています。 ✓ ユーザー目線の開発 ✓ ユーザーの声を常に吸収 ✓ 頻繁なシステムアップデート ✓ 常に最新版をご利用可能 ✓ 使い方に合わせたカスタマイズも可能

### MERIT

# 独自の採点画面で<mark>早く・正確</mark>に

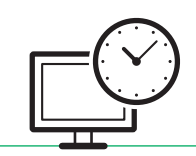

○×入力

スピードは抜群です。

採点現場をよく知る佑人社ならではの採点画面。 使いやすさを徹底的に追求しています。

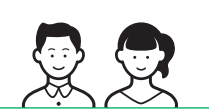

 $-\circ_{\mathsf{X}}$ 

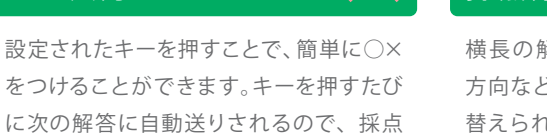

横長の解答は縦方向、縦長の解答は横 方向など、自分の好みで採点順序を切り 替えられます。

採点方向の変更

進捗の表示

スタッフ全体の採点量は緑、採点者自身の 採点量は青で表示。採点結果が確定する と濃い緑のラインが表示されるので、設問 の進捗が把握できます。

50%

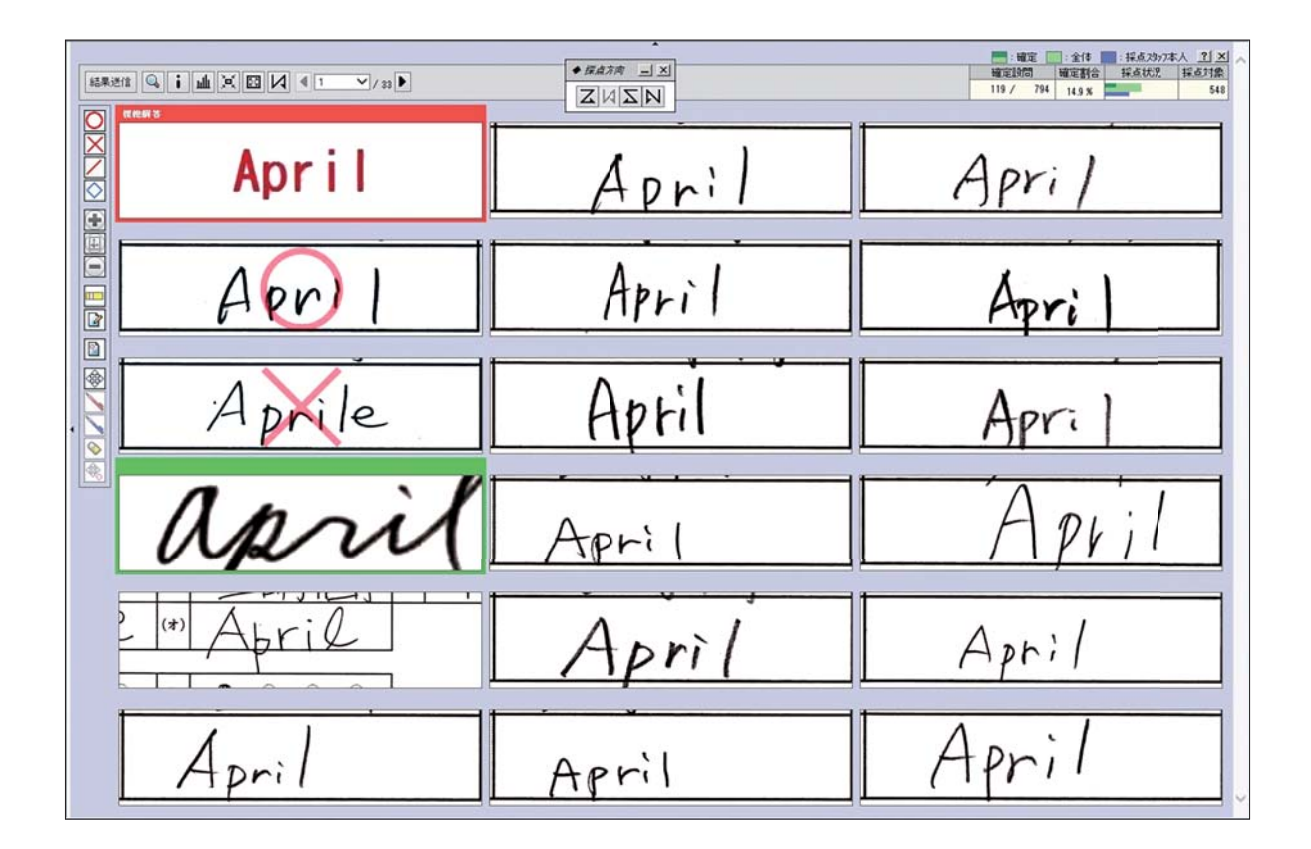

### 画像の拡大・縮小・移動

表示されている解答画像は拡大・縮小・移動ができます。はみ 出して書かれたものでも、画像を動かせばしっかり見られます。

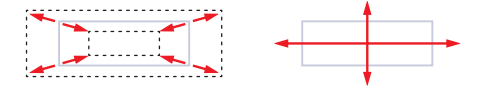

#### 表示数の変更

採点者の画面サイズや見やすさに応じて、 解答の表示数を自由に変更できます。

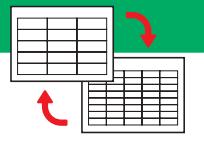

答案画像の全体表示

表示されている部分だけでなく、答案 用紙全体を見ることができます。

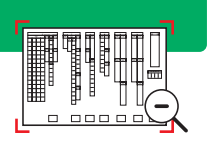

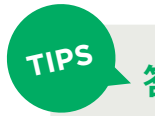

# 答案用紙の個人情報は「マスク機能」でしっかり保護!

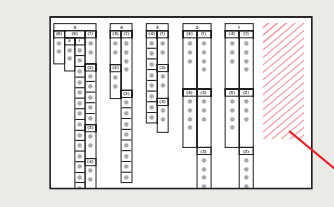

「YouMark」で表示される答案画像の受験者名・会場などの個人 情報は、マスク機能で隠すことができます。この機能を使えば、採点 者が個人情報を目にすることはありません。万が一の場合でもデータ が漏れることはないので安心してお使いいただけます。

マスクで隠される

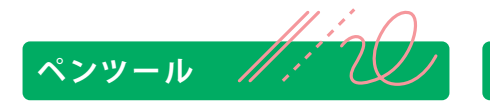

採点に必要なさまざまな記号やライン を入力・書き込みできます。文字入力や 採点スタンプを使えば記述問題への コメントもらくらく。 赤で書いたものは採点結果画像に反映され、青で書い たものは採点画面にのみ表示。採点者同士にしか見え ない青ペン機能で情報共有も簡単です。

赤ペン・青ペン

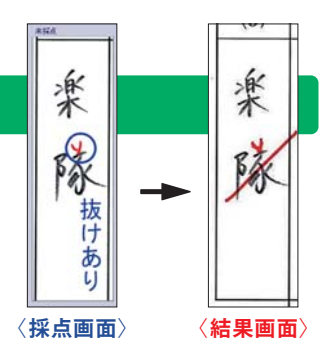

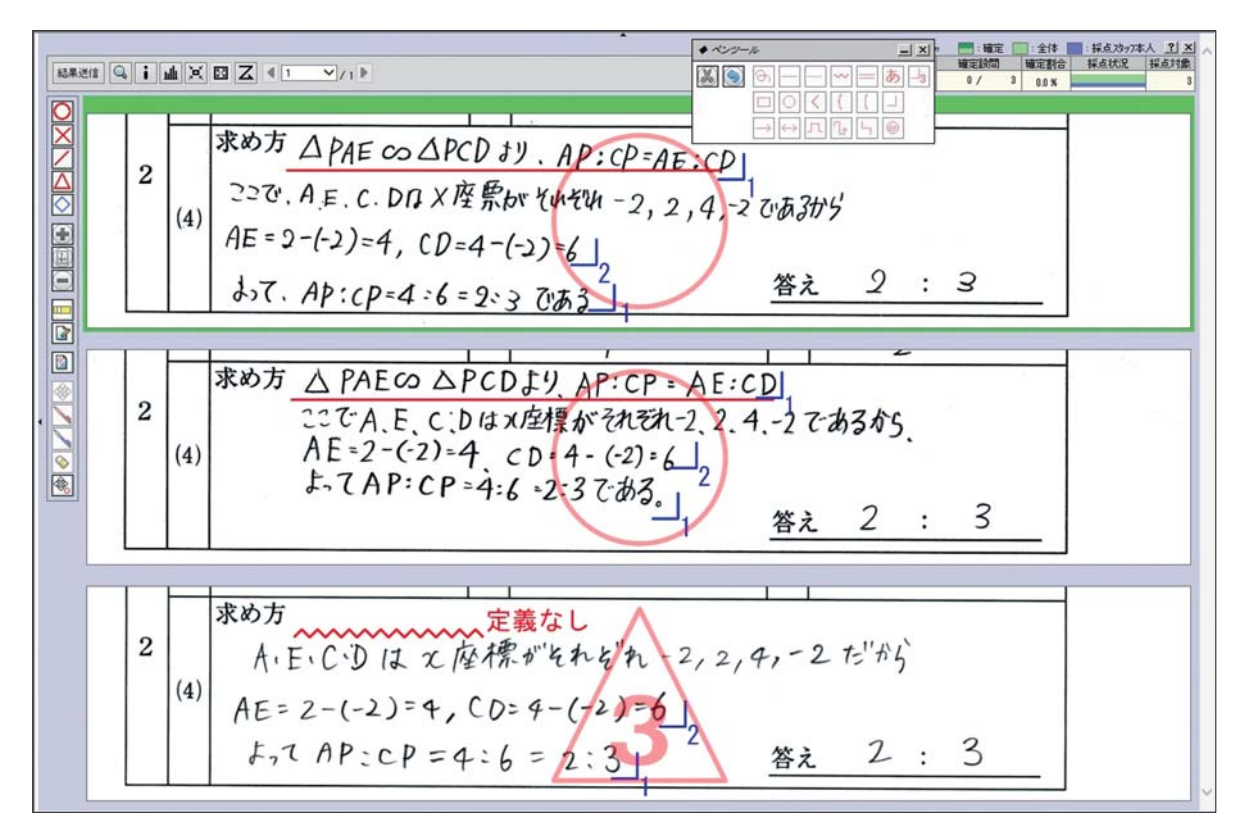

### 部分点入力

△(部分点あり)の場合はキーボードから得点を直接入力でき ます。(減点方式も対応)

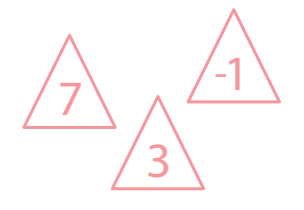

### 申し送り機能

付箋機能で他の採点者にコメントを残したり、保留機能で判断 の難しいものを後にまわしたりすることができます。これらの 機能を使ったものは、後でまとめて確認できます。

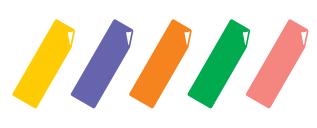

#### MERIT

# 「YouMark」で見える化・効率化

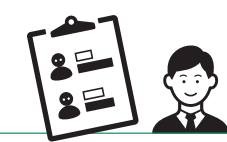

管理機能の充実が、品質向上を実現します。

|          |               |                      |           |        |      |                                        | ■ スタッフ                                                             | _10    |
|----------|---------------|----------------------|-----------|--------|------|----------------------------------------|--------------------------------------------------------------------|--------|
| 大問       | 小問            | 小問種別                 | 確定設問      | 確定割合   | 採点状況 | スタッフ・条件                                | スタッフ名                                                              | 設問数    |
| ■1【漢字読み】 | (1)抗い         | 漢字(読み)               | 216 / 800 | 27.0 % | _    | スタッフ7名<br>[通常採点][見直<br>し][付3][不一<br>致] | ())<br>())<br>())<br>())<br>())<br>())<br>())<br>())<br>())<br>()) | 32 🚏   |
|          | (2)華麗         | 漢字(読み)               | 18 / 800  | 22%    | -    | スタッフ7名<br>[通常採点][見直<br>し][付箋][不一<br>致] | (他)数学<br>(他)英語<br>(他)全教科<br>佑人一郎                                   | 32 🕅   |
|          | (3)憩、)        | 漢字(読み)               | 4 / 800   | 0.5 %  |      | スタッフ7名<br>[通常採点][見直<br>し][付箋][不一<br>致] | (他) 数学<br>(他) 全教科<br>(佑人 二郎                                        | 32 🖥   |
|          | (4)循環         | 漢字(読み)               | 完了(800    | 件) 🚦   |      | スタッフ7名<br>[通常採点][見直<br>し][付箋][不一<br>致] | (他) 数学<br>(他) 英語<br>(他) 全教科<br>(佑人 三郎                              | 32 🖁   |
|          | (5)栽培         | 漢字(読み)               | 195 / 800 | 24.3 % |      | スタッフ7名<br>[通常採点][見直<br>し][付箋][不一<br>初  | (他) 姓音<br>(他) 全教科<br>(佑人良子                                         | 32 🖥   |
| ■2【漢字】   | (1)クモ         | 漢字(書き)               | 5 / 800   | 0.6 %  |      | スタッフ7名<br>[通常採点][見直<br>し][付劉[不一        | (他) 金教科<br>(他) 全教科<br>(佑人正                                         | 32 🖥   |
|          | (2)ニュウギュウ     | 漢字(書き)               | 9 / 800   | 1.1 %  |      | 取<br>スタッフ7名<br>[通常採点][見直<br>し][付業][不一  | (他) 英語<br>(他) 英語<br>(他) 全教科<br>佑人解                                 | 32 間   |
|          |               |                      |           |        |      | <b></b> 釣                              |                                                                    | 合計 7 名 |
|          |               | Vite and and a large |           |        |      | スタッフィ名                                 | ■ 採点条件                                                             | _ 0    |
|          | (4)フって 漢子(書き) | )実子(書き)              | 86 / 800  | 10.7 % |      | し【付割【不一                                | 条件タイトル                                                             | 設問数    |
|          |               |                      |           |        |      | フタッフィタ                                 | ·通常採点                                                              | 29 🖥   |
|          | (5)ガクタイ       | 漢字(書き)               | 2 / 800   | 0.2%   |      | [通常採点][見直                              | ・論述採点                                                              | 31     |
|          |               |                      |           | V.2 // |      | 1117週111-1                             | ・論述採点チェック                                                          | 31     |
| ■3【物語文】  |               |                      |           |        |      | スタッフ7名                                 | ・採点見直し                                                             | 32     |
|          | (1)記号:ウ       | 記号                   | 231 / 800 | 28.8 % | _    | [通常採点][見直                              | ・行業確認                                                              | 32     |
|          |               |                      |           |        |      | 致                                      | ・个一致强制確定                                                           | 32 1   |

# 進捗の確認

# 全体の進捗状況が「見える化」

管理画面では設問ごとの進捗を確認できます。色分けされた棒 グラフで設問がどこまで採点できているのか一目でわかります。 進捗状況に合わせて採点作業の分担を変えるのにも役立 ちます。

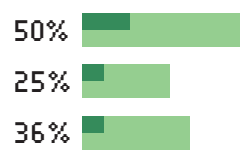

# 採点の振り分け

## 分業で「効率化」

ベテラン採点者Aには論述問題、新人採点者Bには記号問題 など、採点者のレベルに合わせて設問の振分が可能です。分業 して採点することで採点効率があがります。

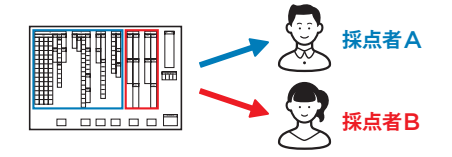

## 採点条件の設定で「効率化」

採点条件を変えることで、より精度の高い採点が可能です。 記号問題は二人が一致したら採点完了、論述は一人目が 採点・二人目がチェック、というように、設問ごとに条件 を自由に設定することができます。

# 

「YouMark」はあらゆる形式の解答用紙に対応しています。 入試でも導入されているマークシート方式と記述の問題が混在して いる解答用紙にも使用できます。

マークシート方式と記述の混在型答案にもしっかり対応!

マークシート方式の部分は自動認識なので、スキャンと同時にマーク の判定が可能です。

※マーク認識機能は別途費用がかかります

# 様々な条件で検索が可能

TIPS

どの設問も、誰が、いつ、どう判断したかなど、すべてログが残っています。 該当するものだけを抽出することができるので、見直しや変更も簡単です。

| ~             | 9999001   |            |      | ① 他人 花子    | 05/15 1101:07  | X |   | - |
|---------------|-----------|------------|------|------------|----------------|---|---|---|
| a.            | 佑人社 東京会場  | 1000744918 | 02   | ◎ 佑人 一部    | 05/18 10.14.59 | 0 |   | 1 |
|               | 100000    |            | 1000 | ③ 伟人花子     | 05/15 11:01:07 | 0 | 0 |   |
| 3             | 佑人社 東京会場  | 1000/44910 | 63   | Ø ■ 佑人 → 鄭 | 65/18 10.14:36 | 0 | 0 | 1 |
| ~             | 1000000   |            |      | ② 他人 花子    | 85/15 110107   | X | V | - |
| a             | 佑人社 東京会場  | 1000/44918 | n    | ◎ = 他人一部   | 85/19 10.45 16 | X | ^ | L |
| ~             | 1001001   |            |      | ◎ 他人 花子    | 05/15 1101:07  | 0 | 0 |   |
| 4             | 结人社 東京会場  | 1000/44918 | 12   | ◎ * 他人 一部  | 85/17 1382 58  | 0 | 0 | Ľ |
| ~             | \$99,9004 |            |      | ④ 他人花子     | 85/15 11:01:07 | 0 |   |   |
| 4             | 他人社 東京会場  | 1000/44918 | 1    |            | 05/19 10.45 16 | × |   | Ľ |
| ~             | 1005666   |            |      | @ 他人花子     | 05/15 1101:07  | X |   |   |
| a             | 他人社 東京会場  | 1000/44918 | 89   | ◎ 他人一郎     | 85/18 11:38:09 | 0 |   | ŀ |
| ~             | 9999001   |            | -    | @ 他人 花子    | 05/15 1101:32  | 0 |   | 1 |
| 4             | 他人社 東來会場  | 1000/44918 | 82   | ◎ 佑人 一郎    | 05/19 10.45 16 | × |   | ľ |
| ~             | 19990001  |            |      | @ 他人 花子    | 05/15 11:01:32 | 0 | 0 |   |
| ्र<br>स्रो वि |           |            | 100  | ◎ • 佑人 一部  | 05/17 1247:22  | 0 | 0 | Ľ |
| ₿١            | ▝▋▋▋▃▖▖   |            | 140  | ① 佑人花子     | 05/15 1101:32  | 0 |   | - |
|               | ₿₿₿       |            |      | ◎ 佑人 一部    | 05/19 10.45 16 | × |   | Ľ |
|               |           |            |      | 0.41.57    | 45/15 1141-32  | 0 | 0 |   |

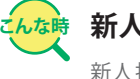

#### 新人採点者のものだけを再度確認したい

新人採点者の場合、採点精度に不安が残る場合もあります。採 点者の名前で検索し、該当設問だけをリーダーが見直すことも 可能です。

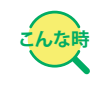

## 採点者が誤って×をつけ続けてしまった

その設問の×になったものだけを抜き出して再確認できます。○× だけでなく、部分点(△1点、△2点など)での検索も可能です。

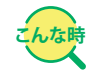

#### 採点結果について問い合わせがあったので、 採点の経緯を確認したい

「YouMark」にアップロードされる答案画像に受験者情報を 紐付けることで、該当の答案をピンポイントで確認できます。

# 採点後の点数計算が不要

# 大問・小問・合計得点の集計

あらかじめ配点情報を設定することで、採点確定と同時に得点計算が完了。 面倒な入力作業も不要になります。

得点だけでなく設問ごとの正誤情報も出力できるので、正答率の把握にも 役立ちます。これらのデータを使えば、よりよい問題作りにつながります。

| • USBA DAMERTING                                                                                                    | FERFLET.   |       |          |      |       |           |          |     |
|----------------------------------------------------------------------------------------------------|------------|-------|----------|------|-------|-----------|----------|-----|
| 10000-                                                                                                    |            |       | 0755488  |      | 0-142 | 1043A     |          | 1-1 |
| 大間                                                                                                    | 小間         | R.A.  | osvila   | 橋(-平 | 清陶    | NED       | -1-00801 | B   |
| *1[漢字読み]                                                                                                    | (1865.)    | 2,6   |          | 205  | z     | [*1E3]    | 東平(読み)   | 12  |
|                                                                                                    | COMMENT    | 2.6   |          | 718  | z     | [T][3]    | 清平(25.5) | [12 |
|                                                                                                    | C19806.1 : | 2.6   | -        | 1005 | z     | <b>MB</b> | 清平(35.6) | 12  |
|                                                                                                    | *(092      | 2.6   | (Herene) | 1005 | z     | <b>MB</b> | 清中(35,6) | 12  |
|                                                                                                    | 0.046.02   | 2.6   |          | 1005 | z     | E R       | 清中(8.6)  | [17 |
| and the second second s | 441        | 18.45 |          |      |       |           |          |     |
| ×2【漢字】                                                                                                    | (02Æ       | 2.6   |          | 705  | z     | E         | 決干(表示)   | [12 |
|                                                                                                    | (SEa0#a0   | 2.6   |          | 715  | z     | FIFI      | 決干(書で)   | [1] |
|                                                                                                    | (10)*72    | 2.6   |          | 708  | z     | <b>MB</b> | 決干(書き)   | B   |
| $\varsigma \odot r$                                                                                                    | ★(02°2     | 2.8   | -        | 718  | z     | ["IEI     | 法干(87)   | R   |
| 5                                                                                                    | 0055294    | 2.6   |          | 708  | z     | F163      | 37(87)   | 12  |
|                                                                                                    | 141        | 58.45 |          |      |       |           |          |     |

|                  | 佑人一郎                                                                                                    | 構成 展示会技会ルー  |                   |
|------------------|----------------------------------------------------------------------------------------------------|-------------|-------------------|
|                  | NUX #                                                                                                    | 夏時間号 002    | 電話曲号 03-5834-8801 |
| 29-7基本情報   月N9/  | 25一覧(1-1-85-77ス)演奏部820月                                                                                                    | HE I BLOOKE |                   |
| 13ッ7原本情報 > スタッフ書 | 57:1842                                                                                                    |             | 1月スタック用 管理構成にログイン |
| スタッフ基本情報         |                                                                                                    |             |                   |
|                  | 10 FT                                                                                                    |             |                   |
| : 25/56基末相關者     | 編集する場合には「編集」ポタンを押し1                                                                                                    | 1058.v.     |                   |
| 1.9-2世界相称        | An other states and states and stat                                                                                                    |             |                   |
| <b>紫</b> 峰日      | 2011年 07月 06日(木)                                                                                                    |             |                   |
| <b>皇師慶</b> 号     | 002                                                                                                    |             |                   |
| 2,9176           | 2017-17800<br>佑人———————————————————————————————————                                                                                                    | スタッフを後期     | 6人 一郎             |
| 生年月日             | 1900年 01月 01日 (277)                                                                                                    | (19)        | R                 |
| <b>R110</b> 4    | 09-5834-6801                                                                                                    | 技術委任        |                   |
| EM               | 〒113-0022<br>●東京東京三年秋市3-43-17 HDIAL-129                                                                                                    | 0.2.4884:08 |                   |
| 出身大学             | 伟人大学                                                                                                    |             |                   |
| 215              | DISURCIA                                                                                                    |             |                   |
| (B40)            | (315) - ダー                                                                                                    |             |                   |
| (840)            | 社会、周囲可                                                                                                    |             |                   |
| (840)            | 土 日前1991                                                                                                    |             | _                 |
| 備考定              | STRAND                                                                                                    |             |                   |
| 098              | And the second second sec |             |                   |
| \$13ttm          | 3x                                                                                                    |             |                   |

# 採点スタッフの管理

# スタッフ情報・給与の管理

ランク付け・給与単価など、スタッフの詳細情報を設定をすることができ ます。採点の実績に応じた給与計算も自動で行われます。

# マイページ機能

各スタッフに発行できるマイページには、新着お知らせやメールボックスなど 業務連絡に必要な機能がついています。勤務の応募や給与明細の確認も 可能です。

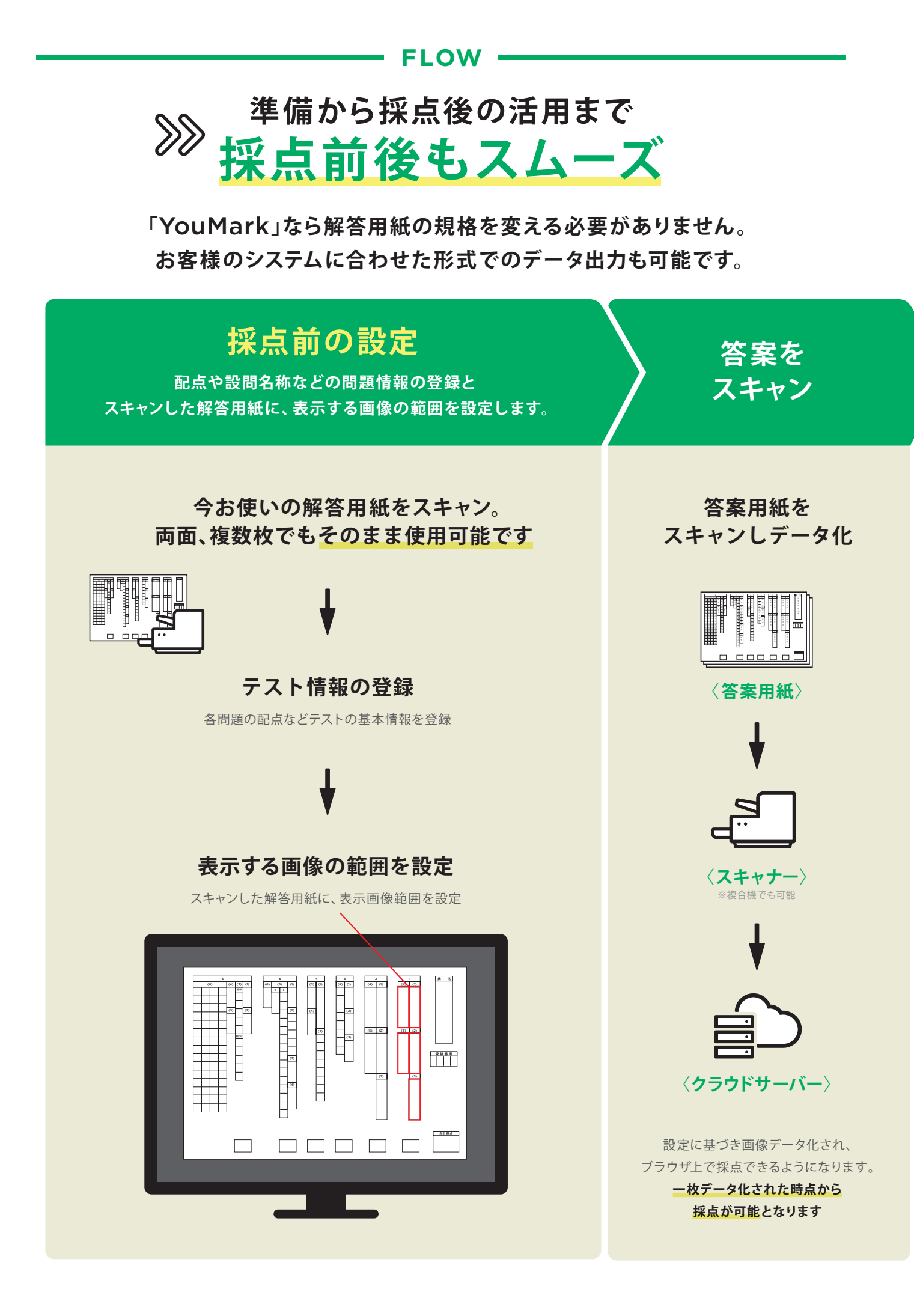

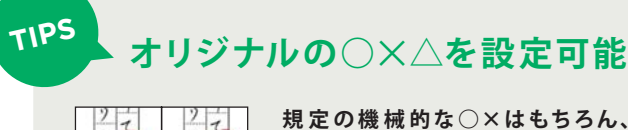

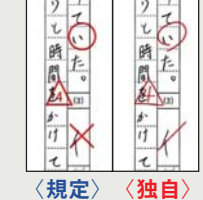

規定の機械的な○×はもちろん、自分 たちで描いた独自の○×(手書き風など) を設定することができます。 複数パターン設定すれば、同じ○であっ ても、ランダム出力することができます。

# QRで解答用紙の管理も簡単に

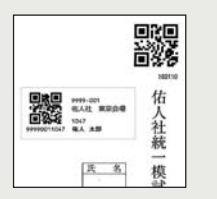

刷り込みQRでテスト・教科の管理、QR シールで受験会場・受験番号などの受験 者情報が管理できます。 お客様のテスト運用にあわせて、最適な 方法を提案します。

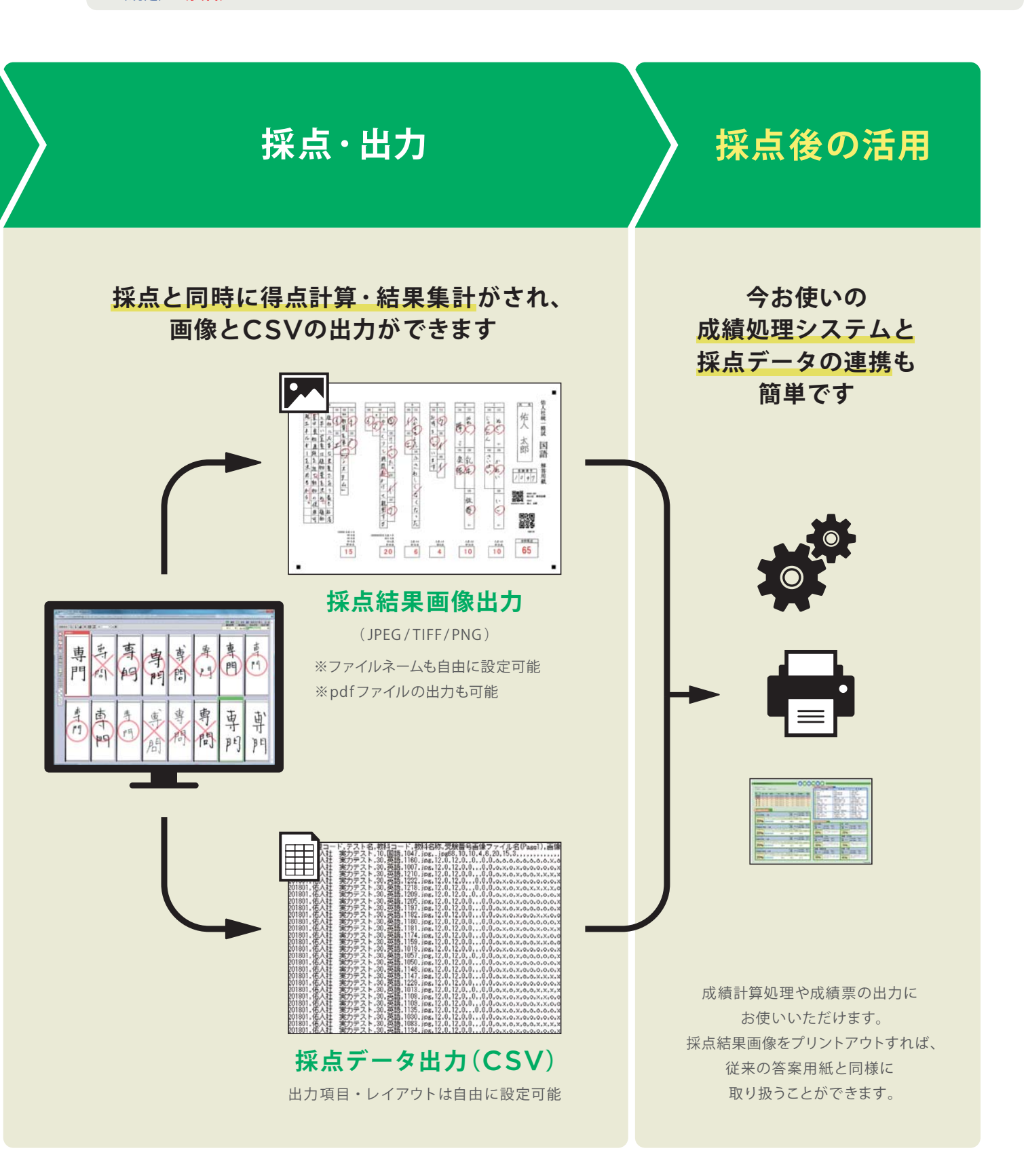

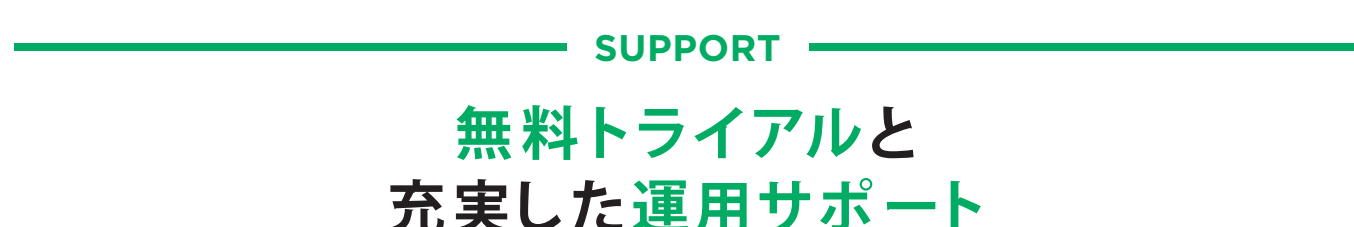

「YouMark」ならデジタル採点が初めてのお客様でも簡単にお使いいただけます。 充実したレクチャーや電話サポートで、いつでも安心。

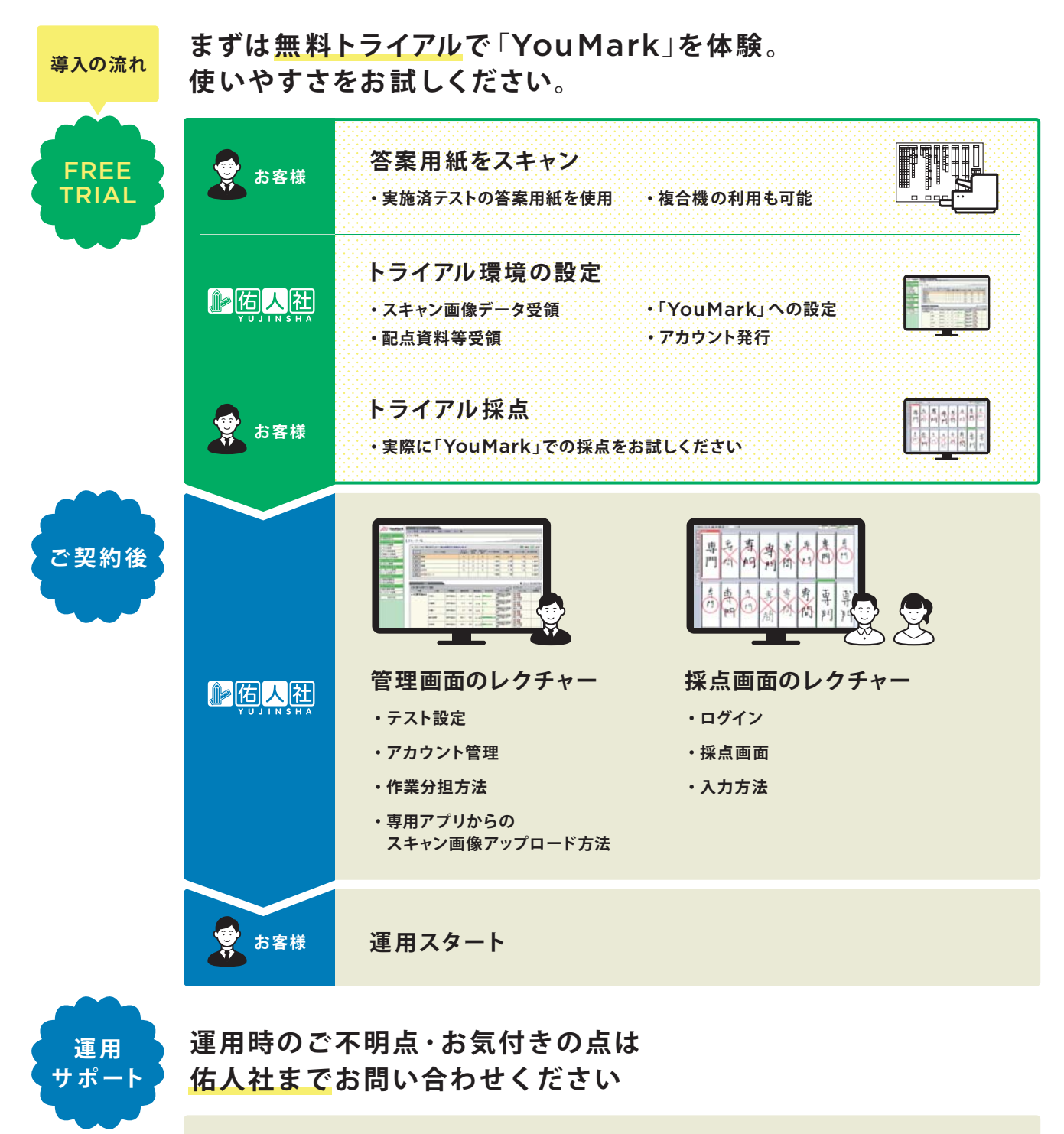

トライアル・運用サポートに関するお問い合わせ TEL: 03-5834-8801 <sup>受付時間 10時~17時(月~金)[年末年始を除く]</sup>

# — SUPPORT —

# 佑人社なら テスト前後の業務も受託可能

「YouMark」と佑人社の問題制作・成績処理サービスを組み合わせれば テスト業務のすべてをワンストップで行えます。

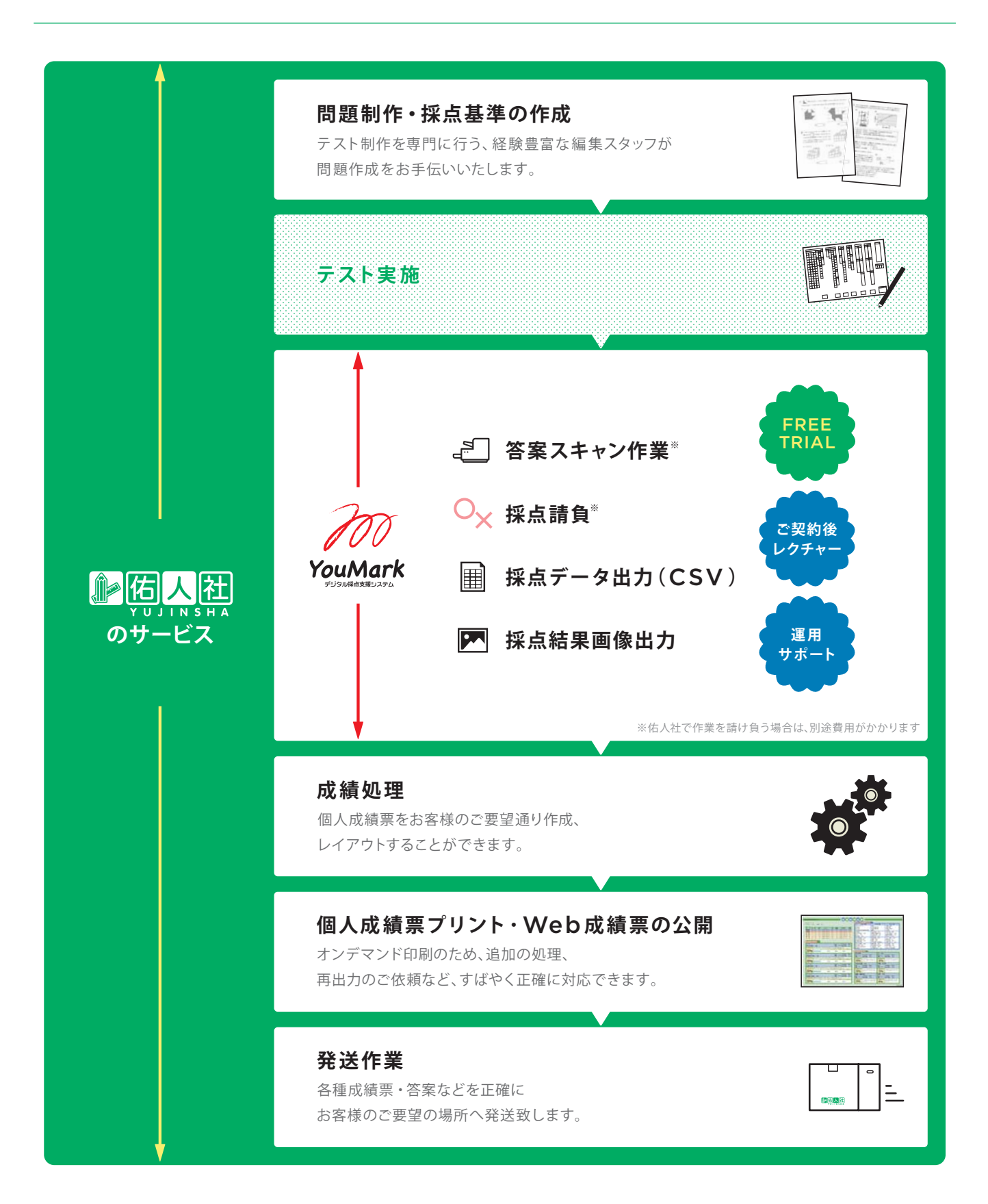

![](_page_11_Picture_0.jpeg)

# 「YouMark」は強固なセキュリティと動作の安定性で サービス開始以来、サーバー障害のない信頼性の高い運用を行っています。

![](_page_11_Picture_2.jpeg)

24時間365日

24時間365日使用可能。突発的な障害に

高負荷対策

高負荷になりやすいサーバは全て高スペック

サーバー冗長化

全てのサーバーを冗長化していますので、

障害によるシステム停止はありません。

で構成。アクセス増加時などにも対応。

も迅速に対応します。

![](_page_11_Picture_3.jpeg)

#### ウイルス対策

サーバーに対策ソフトを導入し、リアルタイム スキャンと定期的スキャンを実施しています。

![](_page_11_Picture_6.jpeg)

アクセス制限

特定の接続元以外は接続できないように アクセス制限を設けています。

![](_page_11_Picture_9.jpeg)

監視

サーバーとシステムの監視を常時行い、障害 をいち早く検知可能です。

![](_page_11_Picture_12.jpeg)

#### 定期的なバックアップ

定期的にバックアップを取り、万が一の障害 発生時にもデータの復旧が可能です。

![](_page_11_Figure_15.jpeg)

ファイアウォール

システムに不必要なポートを遮断し、セキュリ ティを向上しています。

| IΞ  | - 1 |
|-----|-----|
| I = | _   |
|     | =   |
|     | -   |

ログ管理

不正操作や不正アクセスなどセキュリティ上 の問題に備えログを取得しています。

![](_page_11_Figure_21.jpeg)

# 「YouMark」に関するご質問・お問い合わせ

TEL: 03-5834-8801

受付時間 10時~17時(月~金)[年末年始を除く]

![](_page_11_Picture_25.jpeg)

![](_page_11_Picture_27.jpeg)